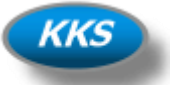

## Anleitung zur Datenübernahme

## **Hinweis:**

Sichern Sie bitte vor der Datenübernahme noch mal Ihre Datenbanken von der alten Version.

Wählen Sie dazu im Menü unter Service den Menupunkt "Datenbanken sichern" aus.

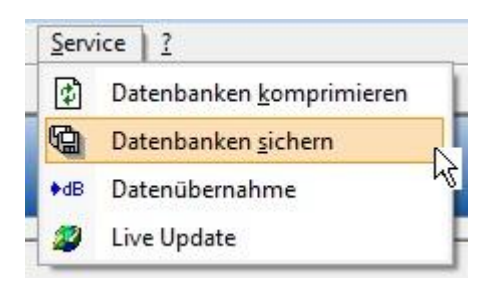

Um Ihre alten Daten in die neue Version zu importieren, müssen Sie folgende Schritte durchführen:

1. Wählen Sie im Menü unter Service den Menüpunkt "Datenübernahme" aus.

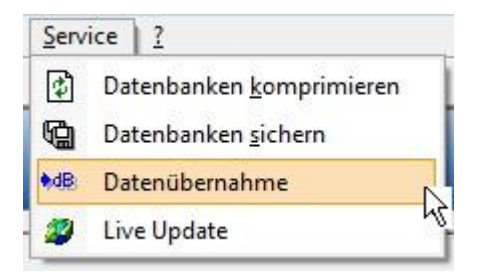

2. Es erscheint das Formular des Import-Assistenten.

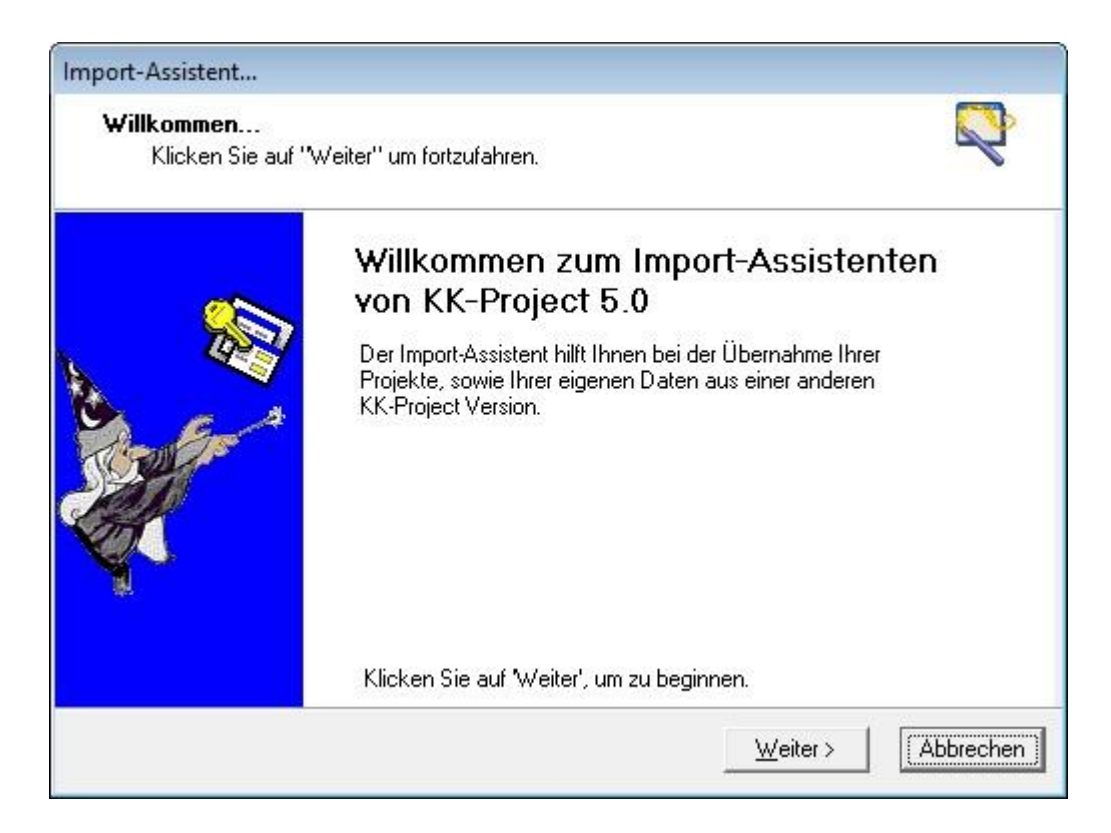

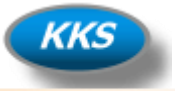

3. Geben Sie jetzt den Pfad zu den Datenbanken von Ihrer alten KK-Project Version ein.

| Datenbank-Verzeichnisse                                      | 6        |
|--------------------------------------------------------------|----------|
| Bitte geben Sie hier den Pfad zu den Datenbanken ein.        |          |
| Geben Sie die Verzeichnisse an, dann klicken sie auf weiter. |          |
| Pfad zur Daten-Datenbank Ihrer alten KK-Project Version:     |          |
| C:\Program Files (x86)\KKProject 4.5\Daten\CDATV45.mdb       | <b>2</b> |
| Pfad zur Projekt-Datenbank Ihrer alten KK-Project Version:   |          |
| C:\Program Files (x86)\KKProject 4.5\Projekte\CPROV45.mdb    | <b>2</b> |
|                                                              |          |
|                                                              |          |
|                                                              |          |
|                                                              |          |

4. Kontrollieren Sie jetzt die Versionen der Datenbanken, aus der sie die Daten übernehmen wollen.

| Import-Assistent                      |                                                                                                    |
|---------------------------------------|----------------------------------------------------------------------------------------------------|
| <b>Datenbank Sta</b><br>Klicken Sie a | tus<br>auf 'Weiter'' um fortzufahren.                                                                                                    |
| <b>e</b>                              | Kontrollieren Sie hier die Versionen der ausgewählten Datenbanken, von<br>denen Sie die Daten übernehmen möchten, dann klicken sie auf weiter |
| P                                     | Daten-Datenbank: 4.0 , 21.01.2009                                                                                                    |
| ÷                                     | Projekt-Datenbank: 4.0 , 21.01.2009                                                                                                    |
| V                                     | Klicken Sie auf 'Weiter' um fortzufahren.                                                                                                    |
|                                       | [ <u>Weiter</u> >] Abbrechen                                                                                                    |

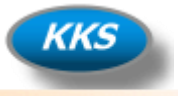

5. Starten Sie jetzt die Datenübernahme durch einen Klick auf den "Ja" Button, oder brechen Sie den Vorgang durch einen Klick auf den "Nein" Button ab.

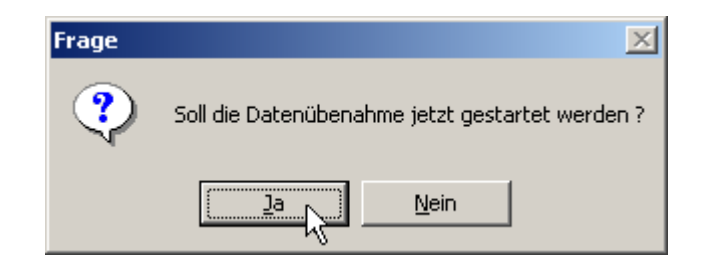

6. Die Daten werden jetzt übernommen, bitte haben Sie etwas Geduld.

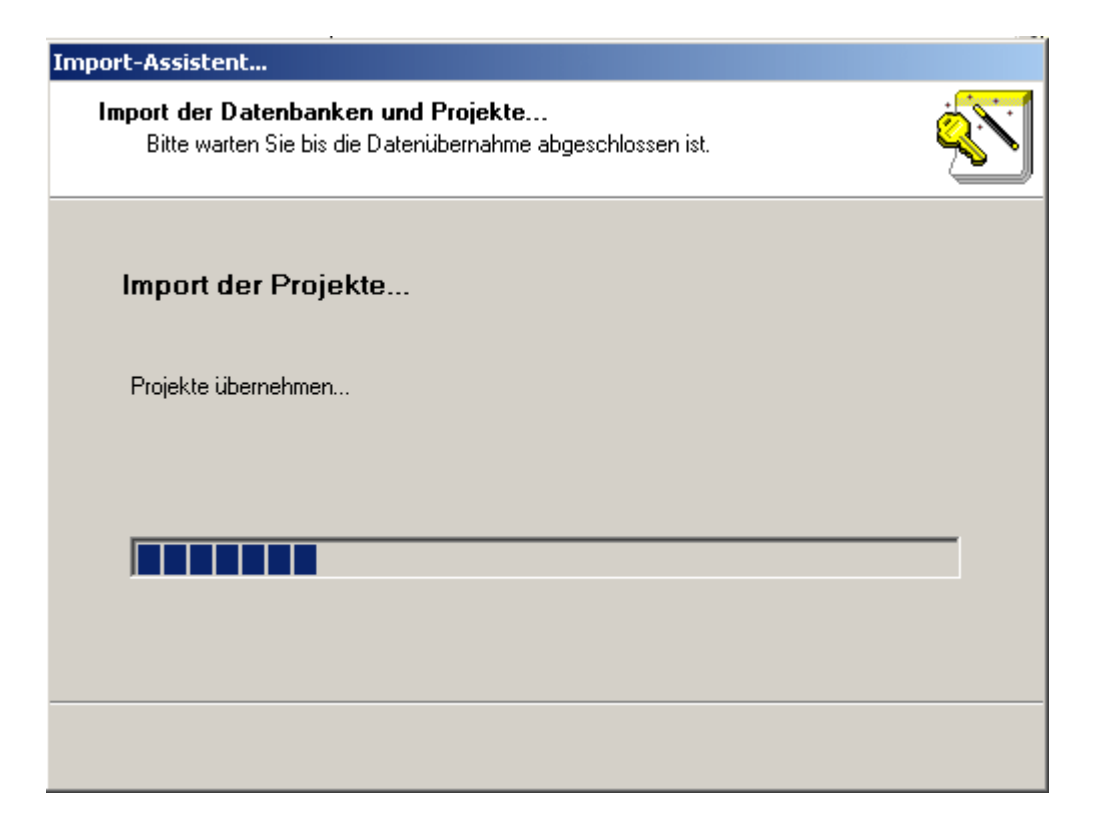

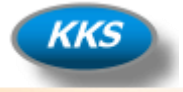

7. Zum Abschluss der Datenübernahme, kontrollieren Sie ob Fehler aufgetreten sind und schließen dann den Vorgang durch einen Klick auf den "Fertig stellen" Button ab.

| Import-Assistent                              |                                                                                                    |
|-----------------------------------------------|----------------------------------------------------------------------------------------------------|
| <b>Datenübernahme a</b><br>Klicken Sie auf "F | bgeschlossen<br>ertig stellen'' um fortzufahren.                                                                                                    |
|                                               | Datenübernahme abgeschlossen<br>Die von Ihnen ausgwählten Daten und Projekte, wurden aus<br>Ihren alten Datenbanken übernommen.<br>Import Daten: Keine Fehler<br>Import Projekte: Keine Fehler<br>Klicken Sie auf 'Fertig stellen' um fortzufahren. |
|                                               |                                                                                                    |